如何在 HKairport Rewards 帳戶重新連接「行李通」?

若「行李通」在 2023 年 9 月 16 日前已作登記,您的「行李通」已連接至您的 HKoirportReWOrds 帳 戶,請按照以下步驟在「My HKG 」應用程式進行一次性認證:

1. 點按「My HKG」右下角「我」圖示。

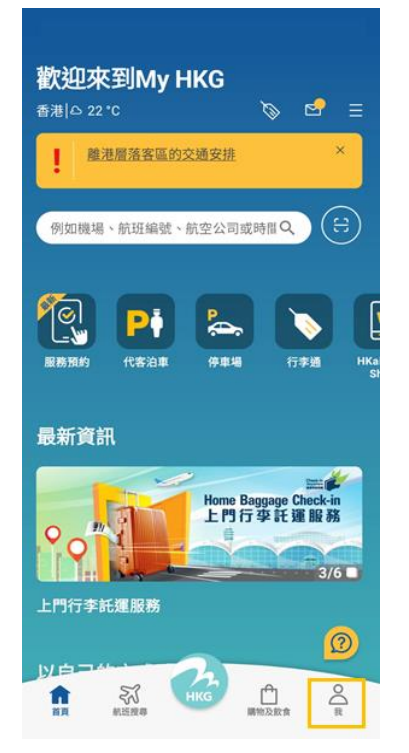

2. 登入「行李通」已連接的 HKoirport Rewards 帳户。

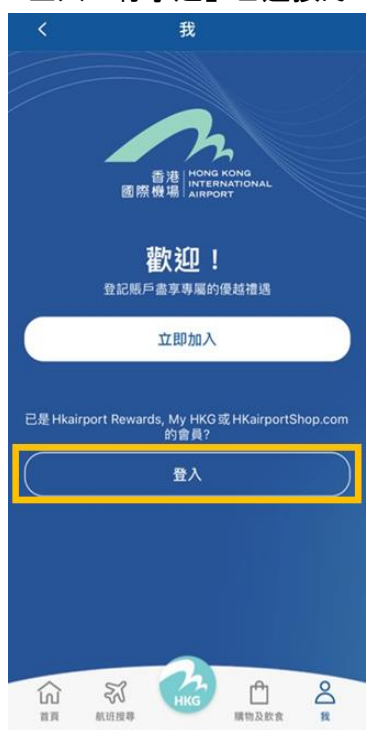

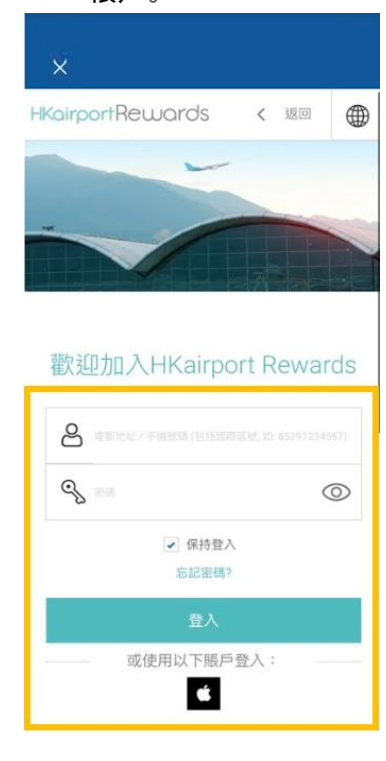

3. 點按「My HKG」主頁頂部的行李標籤圖示。

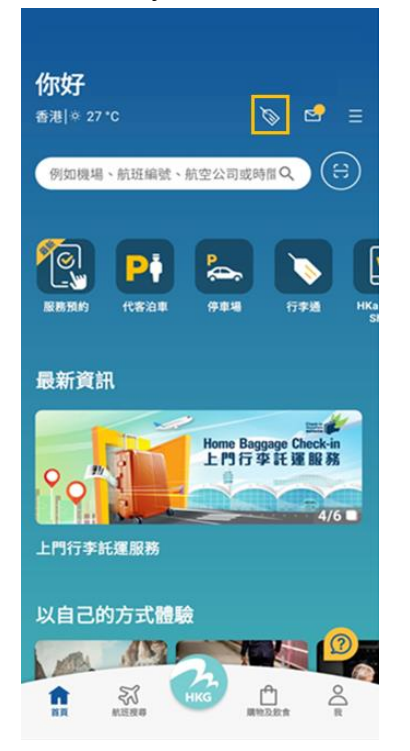

4. 系統會詢問您是否確認使用此 Rewards 電郵地址為「行李通」服務的電郵,您或可更改電郵地址。

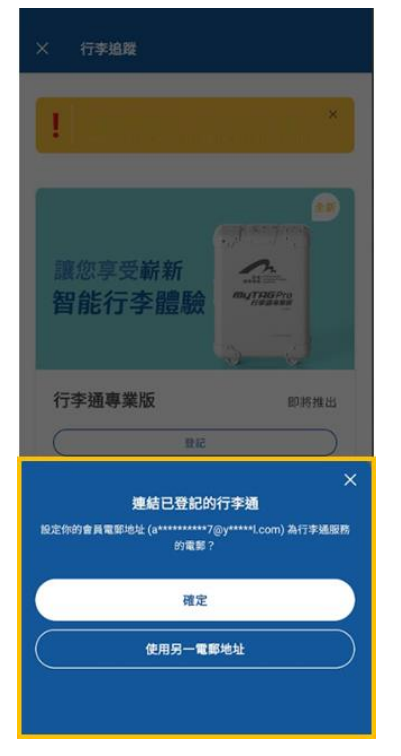

## 5.核對電郵地址,細閱及同意條款。

| く 追蹤我的行李                                                                             |
|--------------------------------------------------------------------------------------|
| 輸入電郵地址:                                                                              |
| or 使用你的HKairport Rewards電子邮件                                                         |
| 驗證電郵地址                                                                               |
| 输入验證碼 種取驗證碼                                                                          |
| 没有收到脑提碼? 60 秒後可要求重新發送。請同時檢查您的垃<br>坂鄞件信箱。                                             |
| 條款及條件                                                                                |
| 本人種認已問題並同意以下條款與細則:<br>· 愛班行達透慮品<br>· 使用「行達通」如(行達通」專業级 (*「行麥通」系列*) 行李送<br>通過知服務的條款與細則 |
| 本人同意提供個人資料改集發明所載的個人資料。                                                               |
|                                                                                      |
|                                                                                      |
|                                                                                      |
|                                                                                      |
| 下一步                                                                                  |
|                                                                                      |

## 6. 認證完成,您可看見您的行李牌。

| > |
|---|
|   |
|   |
|   |
|   |
|   |
|   |
|   |
|   |
|   |

若您忘記了<sup>HKoirportRe</sup>WOrds 帳户資料,請按<u>此</u>聯絡客戶服務團隊。您亦可電郵您的「行李通」12 位 認證碼及二維碼照片至 hkiamobileapps@hkairport.com。